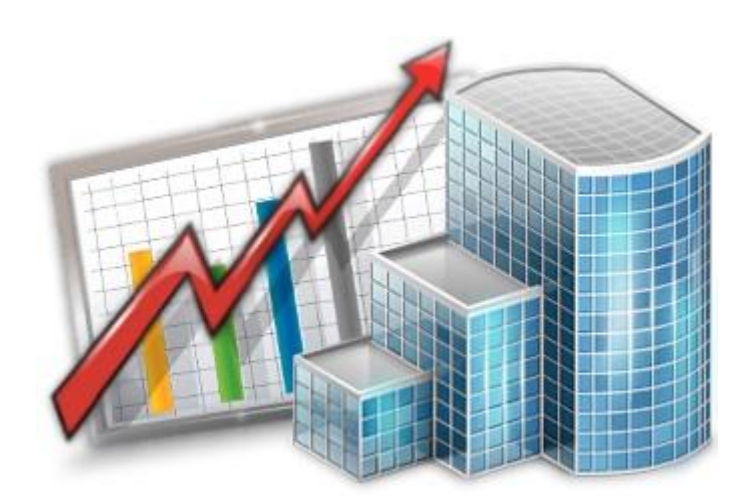

# Projetex Access Through ODBC

© 2020 Advanced International Translations

## **Projetex ODBC**

The Projetex database can be accessed through ODBC.

The ODBC (Open Database Connectivity) of the Microsoft Corporation represents a general interface for access to SQL-compatible databases. SQL is used as a standard mechanism for data access.

The interface ensures a high degree of interaction: one application can refer to different SQLcompatible DBMS (Data Base Management Systems) by means of generic code. This allows a developer to create and distribute "client/server" applications without taking into consideration the characteristics of a specific DBMS.

An ODBC driver is required to connect an application to any DBMS. Although ODBC is considered a good data transfer interface, it still has a number of restrictions as a program interface.

## **Enabling ODBC access**

To enable ODBC access, run **Projetex Server Administrator** and click the **Corporate Settings** tab. Then select **ODBC**.

Select ODBC Access check box and set preferred ODBC password in the dialog which appears:

| Database Server D                       | atabase | Corporate Settings                                                                                                    |
|-----------------------------------------|---------|----------------------------------------------------------------------------------------------------|
| Folders<br>Fields<br>Queries<br>Reports |         | ODBC Access (User: ODBC, Password: *******)  Set Password for ODBC Access User: ODBC Password: Confirm password: OK Cancel |
|                                         |         |                                                                                                    |

The ODBC login is "ODBC" and it is fixed.

Download the ODBC driver using the following URL:

https://www.microsoft.com/en-US/download/details.aspx?id=36434

**NOTE**: downloading the ODBC driver is only required for Workstation machines. On server machines, the driver is included with the server installation.

#### 3 Projetex 9 Help

After the ODBC driver is installed, go to Windows Control Panel > Administrative Tools > Data Sources (ODBC) to run the ODBC Data Source Administrator.

Click the Add... button in ODBC Data Source Administrator window.

| ODBC Data Source Administrator                                                                                                    |                                                                                                   |  |  |  |  |
|----------------------------------------------------------------------------------------------------|---------------------------------------------------------------------------------------------------|--|--|--|--|
| User DSN System DSN                                                                                                    | File DSN Drivers Tracing Connection Pooling About                                                 |  |  |  |  |
| User Data Sources:                                                                                                    | User Data Sources:                                                                                |  |  |  |  |
| Name                                                                                                    | Driver Add                                                                                        |  |  |  |  |
| dBASE Files<br>Excel Files                                                                                                    | Microsoft Access dBASE Driver (*.dbf, *.ndx<br>Microsoft Excel Driver (*.xls, *.xlsx, *.xlsm, *.x |  |  |  |  |
| MS Access Database                                                                                                    | MS Access Database Microsoft Access Driver (*.mdb, *.accdb) Configure                             |  |  |  |  |
|                                                                                                    |                                                                                                   |  |  |  |  |
|                                                                                                    |                                                                                                   |  |  |  |  |
| •                                                                                                    | 4 III >                                                                                           |  |  |  |  |
| An ODBC User data source stores information about how to connect to the indicated data provider. A User data source is only visible to you, and can only be used on the current machine. |                                                                                                   |  |  |  |  |
| OK Cancel Apply Help                                                                                                    |                                                                                                   |  |  |  |  |

Select the newly downloaded driver for SQL Server.

| Create New Data Source |                                                                                                    | ×    |
|------------------------|----------------------------------------------------------------------------------------------------|------|
| Create New Data Source | New Data Source         Select a driver for which you want to set up a data source         Name       V         Firebird/InterBase(r) driver       2         Microsoft Access dBASE Driver (*.dbf, *.ndx, *.mdx) 1         Microsoft Access Driver (*.mdb, *.accdb)       1         Microsoft Access Text Driver (*.txt, *.csv)       1         Microsoft Excel Driver (*.txt, *.csv)       1         Microsoft Excel Driver (*.txt, *.xlsm, *.xlsb)       1         ODBC Driver 11 for SQL Server       2         SQL Native Client       2         SQL Server       E |      |
|                        | < Back Finish Car                                                                                                    | ncel |

Specify ODBC parameters in Create Data Source window:

4

| Microsoft SQL Server DSN Configuration      |                                                                                                 |  |  |
|---------------------------------------------|-------------------------------------------------------------------------------------------------|--|--|
|                                             | This wizard will help you create an ODBC data source that you can use to connect to SQL Server. |  |  |
| SQL Server                                  | What name do you want to use to refer to the data source?                                       |  |  |
|                                             | Name: ODBC3D                                                                                    |  |  |
| $\lambda$                                   | How do you want to describe the data source?                                                    |  |  |
|                                             | Description:                                                                                    |  |  |
| Which SQL Server do you want to connect to? |                                                                                                 |  |  |
|                                             | Server: projetex.com\P3D, 212                                                                   |  |  |

Enter the Server address in this format: %server domain address or IP%\P3D, 212

#### 5 Projetex 9 Help

Select "SQL Server authentication" and enter the Login and password set in the System Administrator.

| Microsoft SQL Server DSN Configuration |                                                                             |  |  |  |
|----------------------------------------|-----------------------------------------------------------------------------|--|--|--|
|                                        | How should SQL Server verify the authenticity of the login ID?              |  |  |  |
| SQL Server                             | With Integrated Windows authentication.                                     |  |  |  |
|                                        | With SQL Server authentication using a login ID and password entered by the |  |  |  |
|                                        | user.                                                                       |  |  |  |
|                                        | Password:                                                                   |  |  |  |

Enter "Projetex3D" as the new default database name.

| Microsoft SQL Server DSN Configuration |                                                                                                    |   |
|----------------------------------------|----------------------------------------------------------------------------------------------------|---|
| SQL Server                             | Change the default database to:<br>Projetex3D<br>Mirror server:                                                               | • |
|                                        | SPN for mirror server (Optional):                                                                                             |   |
|                                        | <ul> <li>Use ANSI quoted identifiers.</li> <li>Use ANSI nulls, paddings and warnings.</li> <li>Application intent:</li> </ul> |   |
|                                        | READWRITE Multi-subnet failover.                                                                                              | - |

Click **Next**, then **Finish**, and then **Test Data Source**. If the connection is configured correctly, you will see the message "TESTS COMPLETED SUCCESSFULLY!".

| ODBC Microsoft SQL Server Setup                                                                                                    | SQL Server ODBC Data Source Test                                                                                                    |
|----------------------------------------------------------------------------------------------------|----------------------------------------------------------------------------------------------------|
| A new ODBC data source will be created with the following configuration:<br>Microsoft ODBC Driver for SQL Server Version 12.00.2000<br>Data Source Description:<br>Server: I.aitland.com/P3D, 212<br>Use Integrated Security: No<br>Database: Projetex3D<br>Language: (Default)<br>Data Encryption: No<br>Trust Server Certificate: No<br>Multiple Active Result Sets(MARS): No<br>Mirror Server:<br>Translate Character Data: Yes<br>Log Long Running Queries: No<br>Log Driver Statistics: No<br>Use Regional Settings: No<br>Use ANSI Quoted Identifiers: Yes<br>Use ANSI Quoted Identifiers: Yes<br>Use ANSI Null, Paddings and Warnings: Yes | Test Results Microsoft ODBC Driver for SQL Server Version 12.00.2000 Running connectivity tests Attempting connection Connection established Verifying option settings Disconnecting from server TESTS COMPLETED SUCCESSFULLY |
| UN Cancel                                                                                                    |                                                                                                    |

**Note**: If database file has been replaced, run Projetex Server Administrator, the ODBC section, then clear and re-enable the ODBC Access check box. You will need to re-enter the password.